## Volby do Akademického senátu LF HK Zaměstnanecká část

## • adresa systému voleb AS: <u>https://hlasovani.is.cuni.cz/</u>

 Přihlášení osobním číslem (číslo pod fotografií na kartě zaměstnance) a heslem CAS (stejné heslo jako do SIS nebo emailu LF HK)

Všichni zaměstnanci si musí ověřit přístup do systému před začátkem voleb. V případě, že neznáte své přihlašovací údaje máte možnost je získat

- na výdejním centru karet Na Kotli
- u správců sítě v budově Šimkova 2. NP první dveře vpravo na Ústavu lékařské biofyziky
- na telefonu 495 816 250 nebo 495 816 404

Pokud máte platné přihlašovací údaje, uvidíte následující obrazovku (obsah může být mírně odlišný v závislosti na Vašich přístupových právech).

1) Po úspěšném přihlášení se uživateli zobrazí hlavní stránka.

| บ่หี้                |       |                                                                       |   |
|----------------------|-------|-----------------------------------------------------------------------|---|
| Informační systém UK | Volby | y a hlasování                                                         |   |
| <b>0</b> 00          | ~     |                                                                       |   |
| 🕞 Hlasování          | ~     |                                                                       |   |
| HelpDesk             | ~     | Vítejte v modulu Volby a hlasování                                    |   |
|                      |       | Rozcestnik                                                            |   |
|                      |       | Záznamy OOD Hlasování<br>Definice OOD                                 |   |
|                      |       | Moje dotazy v HelpDesku                                               | × |
|                      |       | Nenalezeny žádně Vámi založené dotazy ve stavu V řešení nebo Zrušeno. |   |

2) V menu "Hlasování -> Seznam hlasování" nebudou do zahájení voleb žádné záznamy. Možnost volby do AS LFHK se zobrazí až v období voleb.

## Postup při volbě do AS

**Přihlaste se do systému na adrese** <u>https://hlasovani.is.cuni.cz/</u> V levém menu vyberte "*Hlasování*" a poté "*Seznam hlasování*"

V záložce "*Aktuální*" v hlavním okně aplikace se objeví seznam dostupných hlasování. U každého hlasování je vidět časový interval, ve kterém je možné hlasovat. U položek, u kterých jste ještě nehlasovali, je nezaškrtnuté políčko.

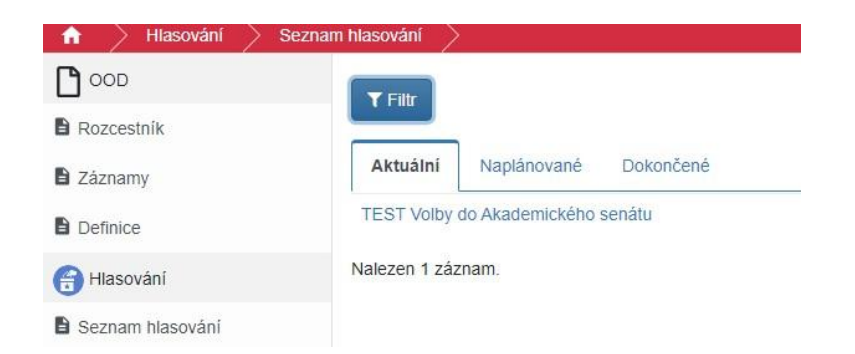

Vyberte ze seznamu probíhající volbu do AS. Poté se objeví obrazovka s podrobnostmi k danému bodu a možnostmi pro hlasování.

|                                  | Testovací hlasování - AS                                                |  |  |
|----------------------------------|-------------------------------------------------------------------------|--|--|
|                                  | Anonymní hlasování probíhá v termínu 15.10.2024 8:56 - 17.10.2024 8:56. |  |  |
|                                  | Hlasování právě probíhá                                                 |  |  |
| opis hlasování                   |                                                                         |  |  |
| estovací hlasování - volby do AS |                                                                         |  |  |
|                                  | Počet možností, které je nutno vybrat: 1 - 24.<br>Vvhráno (II):         |  |  |
| Možnost 10                       | spone (a).                                                              |  |  |
| Možnost 9                        |                                                                         |  |  |
| Možnost 8                        |                                                                         |  |  |
| Možnost 7                        |                                                                         |  |  |
| Možnost 6                        |                                                                         |  |  |
| Možnost 5                        |                                                                         |  |  |
| Možnost 4                        |                                                                         |  |  |
| Možnost 3                        |                                                                         |  |  |
| Možnost 2                        |                                                                         |  |  |
| Možnost 1                        |                                                                         |  |  |
|                                  |                                                                         |  |  |

Zaškrtnutím vyberete Vaše volby. Pro přehlednost se Vaše volby zobrazují (modře) uprostřed stránky.

| Popis hlasování<br>Testovací hlasování - volby do AS |            |  |  |                                                      |  |  |  |
|------------------------------------------------------|------------|--|--|------------------------------------------------------|--|--|--|
|                                                      |            |  |  | Počet možností, které je nutno vybrat: 1 - 24.       |  |  |  |
|                                                      | Možnost 10 |  |  | Vybrano (4). Moznost 9 Moznost 7 Moznost 5 Moznost 2 |  |  |  |
| ✓                                                    | Možnost 9  |  |  |                                                      |  |  |  |
|                                                      | Možnost 8  |  |  |                                                      |  |  |  |
| ✓                                                    | Možnost 7  |  |  |                                                      |  |  |  |
|                                                      | Možnost 6  |  |  |                                                      |  |  |  |
| ✓                                                    | Možnost 5  |  |  |                                                      |  |  |  |
|                                                      | Možnost 4  |  |  |                                                      |  |  |  |
|                                                      | Možnost 3  |  |  |                                                      |  |  |  |
| ✓                                                    | Možnost 2  |  |  |                                                      |  |  |  |
|                                                      | Možnost 1  |  |  |                                                      |  |  |  |
|                                                      |            |  |  |                                                      |  |  |  |

**Vyberte kandidáty**, odešlete tlačítkem **Hlasovat** a potvrdíte tlačítkem **Potvrdit**. Je možné také zdržet se hlasování tlačítkem **Zdržím se** – v tomto případě bude hlas počítán jako **neplatný**.

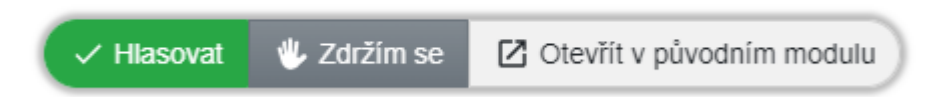

**Pokud není vybrán žádný kandidát nebo je vybráno více než maximální počet kandidátů (24 kandidátů)**, tlačítko pro hlasování změní barvu a nejde stisknout. *(Obrázky jsou pouze ilustrační.)* Po úspěšném hlasování se zobrazí na stránce hláška o započítaném hlasu.

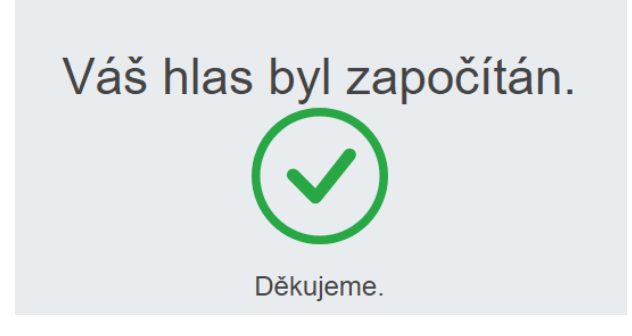

Váš hlas nelze po odeslání změnit. Výsledky budou zveřejněny volební komisí. V systému nebudou dostupné.

Jestli si nejste jisti, zda byl Váš hlas započítán, či máte jiné dotazy ohledně systému hlasování, obraťte se na správce systému Ing. Jiřího Špuláka (495 816 404) nebo Ing. Jiřího Černohorského (495 816 405). V systému lze pouze ověřit, zda je hlas započítán. (Ani správce nevidí, jak jste hlasovali, a nemůže jakkoli zasahovat do hlasování).